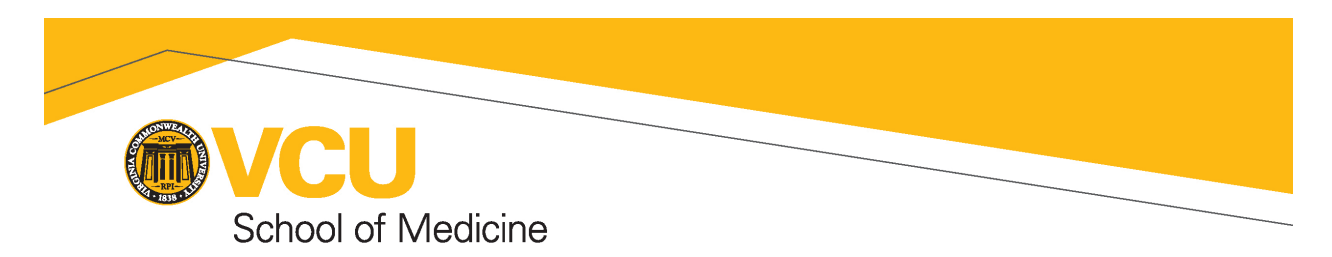

## MaaS360 MOBILE EMAIL SETUP (iOS DEVICES)

### ABOUT

This document describes the process for connecting your iOS mobile device (i.e. iPhone or iPad) to the VCU Health email system. You may need to know your Apple ID in order to install the MaaS360 app from the Apple App Store. You will also need to know your VCU Health Windows username and password. The password is the same as your email password. If you are unsure of your username or run into problems setting up MaaS360, please contact the VCU Health Service Desk at (804) 828-6447.

As part of the setup, you will be required to setup a 6-character-minimum passcode for your device if you do not already have one.

This document has been created by SOMTech from information obtained from the following VCU Health SharePoint page:

http://portal.vcuhs.mcvh-vcu.edu/mobilityservices/SitePages/iOS%20Enrollment%20Instructions.aspx

Questions for SOMTech should be sent to SOMSecurity@vcuhealth.org. More information about MaaS360 can be found here: http://go.vcu.edu/SOMMobileEmail

#### INSTRUCTIONS

| •••••• Verizon LTE 11:05 AM ♥ 🖇 96% 🚍                                                            | ••••○ Verizon 〒 2:25 PM ※ ■ +<br>● m3.m.dm C | •••••• Verizon LTE 11:06 AM ♥ \$ 95% ■●                                                                                                    |
|--------------------------------------------------------------------------------------------------|----------------------------------------------|----------------------------------------------------------------------------------------------------|
|                                                                                                  |                                              |                                                                                                    |
|                                                                                                  | WVCUHealth.                                  |                                                                                                    |
| Mobile Device Management                                                                         | Step 1: Authenticate                         | Step 2: Accept Terms                                                                                                    |
| This device enrollment process will configure your<br>device for corporate access to VCU Health. | Provide your corporate credentials           | LICENSE INFORMATION                                                                                                    |
| Enrollment steps include:                                                                        | riovide your corporate credentiats.          | The Programs listed below are licensed under the following<br>License Information terms and conditions in addition to the<br>Program license terms previously agreed to be Client and IBM. If |
| Step 1: Authenticate                                                                             | Username jmcardle                            | Client does not have previously agreed to license terms in effect<br>for the Program, the International License agreement for Non-<br>Warranted Programs (212):558-051 apolles.               |
| Step 2: Accept Terms                                                                             | Password ••••••                              | Program Name (Program Number):                                                                                                    |
| Step 4: Install Apps                                                                             |                                              | The following standard terms apply to Licensee's use of the                                                                                                    |
| Continue                                                                                         | Domain vcuhs.mcvh-vcu.edu                    | Program.<br>Limited Use Program                                                                                                    |
|                                                                                                  |                                              | I have read and accept the terms.                                                                                                    |
|                                                                                                  | Device Ownership                             | Continue                                                                                                    |
|                                                                                                  | Select Device Ownership to Continue          |                                                                                                    |
|                                                                                                  | O Personal O Corporate                       |                                                                                                    |
| · · · · · · · · · · · · · · · · · · ·                                                            |                                              | · · · • · · · · · · · · · · · · · · · ·                                                                                                    |
|                                                                                                  |                                              |                                                                                                    |
| Open up Safari and navigate to                                                                   | Enter your VCU Health Windows                | Read through the terms. Then                                                                                                    |
| the following website:                                                                           | username (not email address)                 | check I have read and accept the                                                                                                    |
|                                                                                                  | and password For <b>Domain</b> enter         | terms and click Continue                                                                                                    |
| http://m.dm/vcunealth                                                                            | weight mark ver adu. Salast the              | terms and ener continue.                                                                                                    |
|                                                                                                  | veuns.mevn-veu.edu. select the               |                                                                                                    |
|                                                                                                  | correct Device Ownership option              |                                                                                                    |
|                                                                                                  | and then click <b>Continue</b> .             |                                                                                                    |
|                                                                                                  |                                              |                                                                                                    |

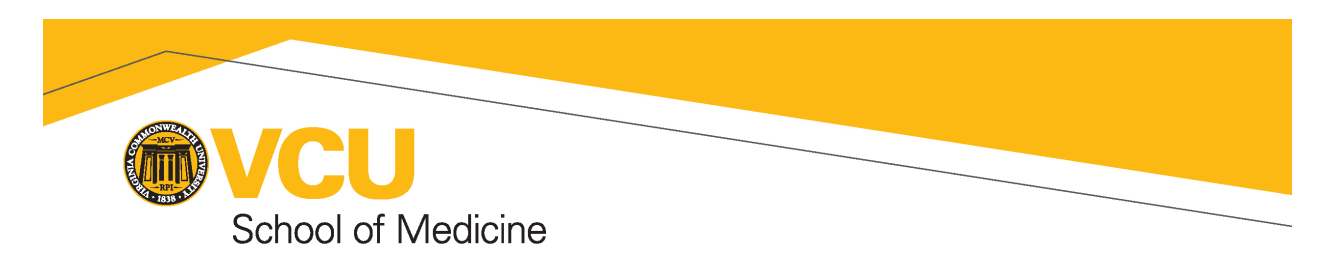

# MaaS360 MOBILE EMAIL SETUP (IOS DEVICES)

| Item Version Life       Item Add       Item Add         Im 3.m.dm       Item Add       Item Add         Im 3.m.dm       Item Add       Item Add | Start       VE       10.06 AM       0.05 Am         Cancel       Install Profile       Install         Image: Safety of the safety of the sa | Salari ••••• LTE 11:06 AM • E 95%  Cancel Enter Passcode Done Enter your passcode                                                                                                    |
|----------------------------------------------------------------------------------------------------|----------------------------------------------------------------------------------------------------|----------------------------------------------------------------------------------------------------|
| Click <b>Continue</b> to initiate<br>installing of the MaaS360 security<br>profile.                                                                                                    | Click <b>Install</b> .                                                                                                    | 1234567897088970889708897088970889708897088970889708897088970889708897088970889708897088970889708897088970889708897088970889708897088970889708897088970889708897088970889708897088970889708897088970899708897088970989709887098870988709887098870988                                                                                                    |
| Salari       TEO AM       © 00%         Installing Profile         Imac S360       Maac S360         Signed by IBM       Wanked S360         Contains       Description         Thore Details       >                                                                                                    | Salari www DE       11:06 AM       0 0050         Cancel       Warning       install         MOBILE DEVICE MANAGEMENT       Installing this profile will allow the administrator at "https:// services.m3 masa360.com/jos-mdm/customer/30048481/device/       ApplC6KQ.007/GRY5/platform/3/jos-mdm/customer/30048481/device/         ApplC6KQ.007/GRY5/platform/3/jos-mdm.htm" to remotely manage your iPhone.       The administrator may collect personal data, add/remove accounts and restrictions, list, install, and manage apps, and remotely erase data on your iPhone.                                                                                                    | Cancel       Warning       Install         Cancel       Warning       Install         MOBILE DEVICE MANAGEMENT       Installing this profile will allow the administrator at "https:// services.mcmaas360.com/ios-mdm/ customer/30048481/device/ AppiC6KQJ0P76R%/platform/3/ios-mdm. thm" for termote management       Installing this profile source to the administrator at "https:// services.mcmaas360.com/ios-mdm/ customer/30048481/device/ AppiC6KQJ0P76R%/platform/3/ios-mdm. thm" for termote management       Its at at at at at at at at at at at at at |
| Click Install.                                                                                                    | Click Install.                                                                                                    | Click Trust.                                                                                                    |

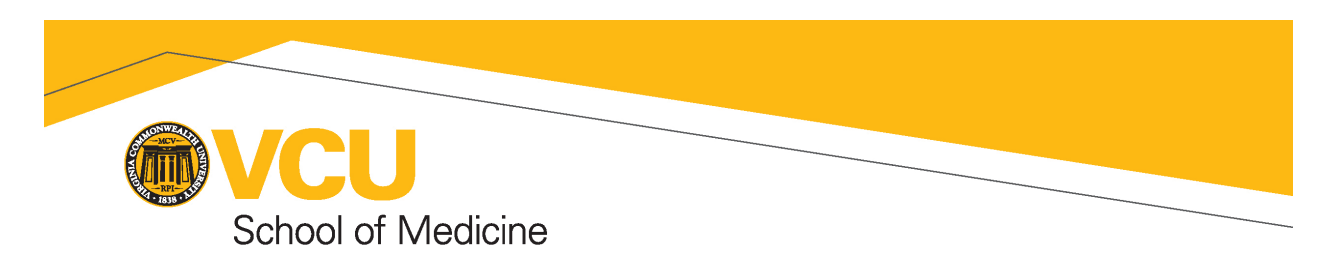

## MaaS360 MOBILE EMAIL SETUP (IOS DEVICES)

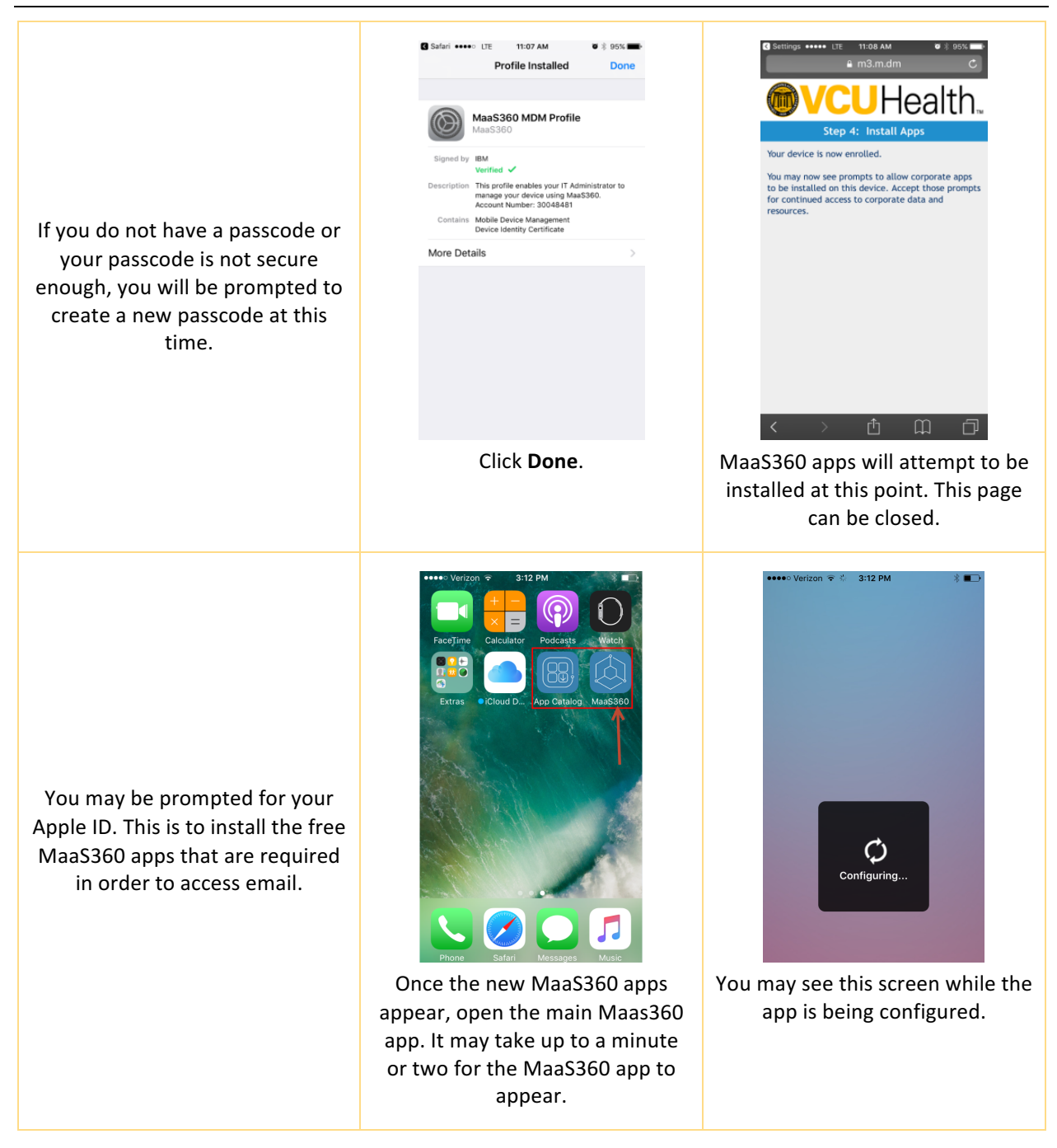

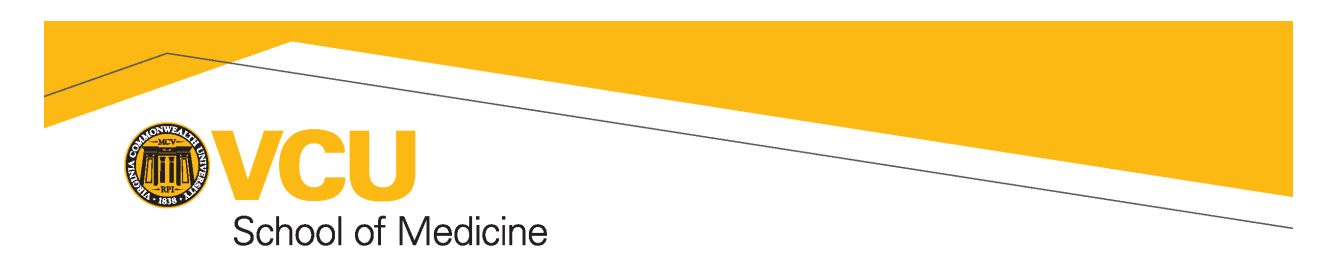

## MaaS360 MOBILE EMAIL SETUP (IOS DEVICES)

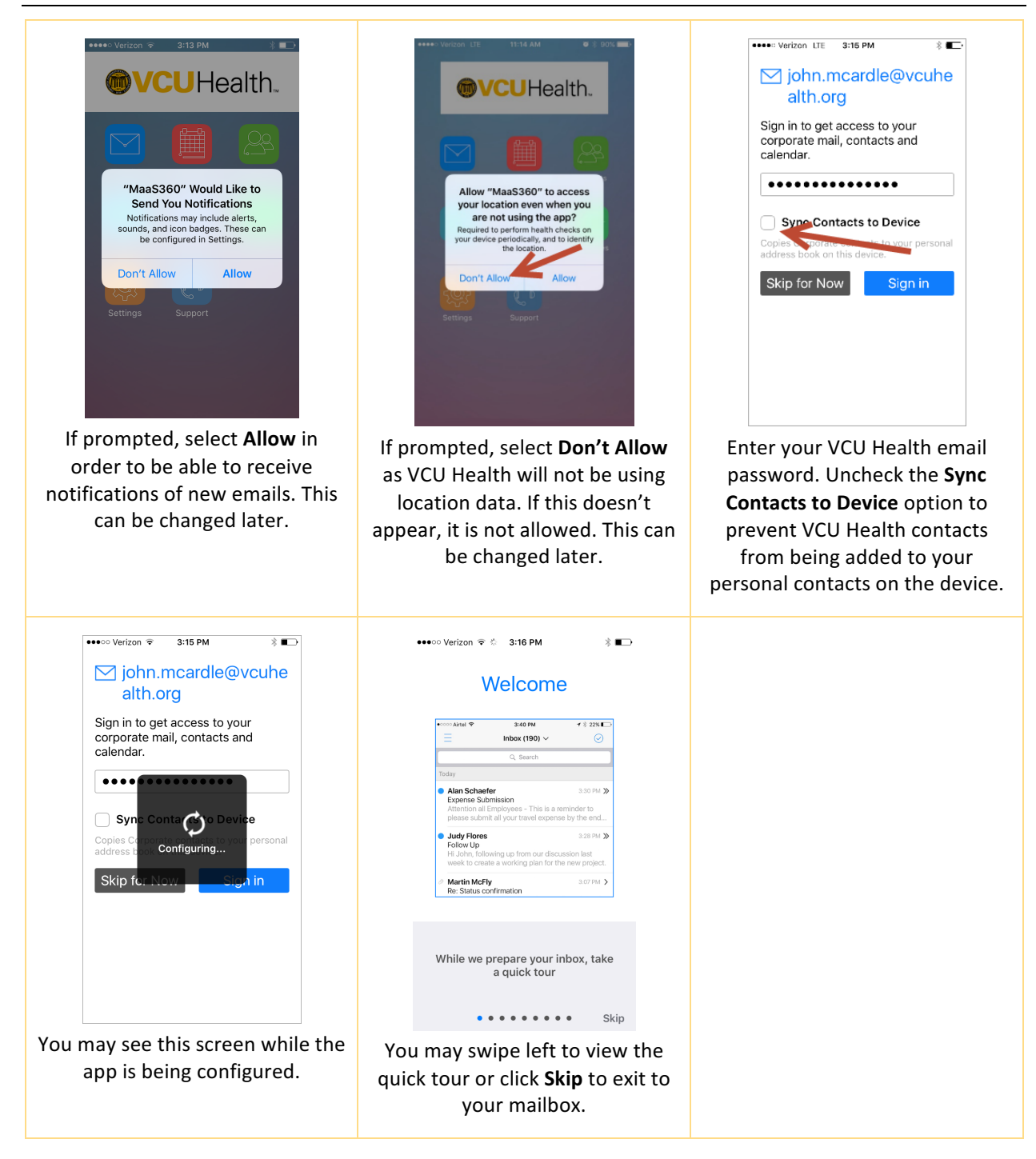